## Edición de fórmulas en Excel

# Edición de fórmulas

Cuando requieras modificar una fórmula que hayas ingresado previamente, puedes hacerlo con alguna de las siguientes opciones:

## Haz doble clic sobre la celda que contiene la fórmula.

|             | subtotal | IVA  | Total  |
|-------------|----------|------|--------|
| Refacciones | 1000.00  | 0.16 | 160.00 |
|             |          |      |        |

### Posiciona el cursor sobre la celda que contiene la fórmula y presiona la tecla F2.

|             | subtotal | IVA  | Total  |
|-------------|----------|------|--------|
| Refacciones | 1000.00  | 0.16 | =c6*d6 |
|             |          |      |        |
|             |          |      |        |

#### O posiciona el cursor sobre la celda que contiene la fórmula y haz clic en la barra de fórmulas.

| Archivo                   | Inicio                      | Insertar                             | Dibujar | Disposición de J                                                                                        | página                  | Fórmulas                                         |
|---------------------------|-----------------------------|--------------------------------------|---------|----------------------------------------------------------------------------------------------------|-------------------------|--------------------------------------------------|
| fx<br>Insertar<br>función | ∑ Auto<br>⊠ Usac<br>▣ Finar | osuma ~<br>do recientem<br>ncieras ~ | iente Y | <ul> <li>Lógicas ~</li> <li>Texto ~</li> <li>Fecha y hora ~</li> <li>Biblioteca de funciones</li> </ul> | Rúsqu<br>Hater<br>Mater | ueda y referen<br>máticas y trigo<br>funciones ~ |

#### Clic en insertar función

| $f_x$           | $\sum$ Autosuma $~$                         | Lógicas       | Insertar función                                 | ?  | ×        |
|-----------------|---------------------------------------------|---------------|--------------------------------------------------|----|----------|
| J**<br>Insertar | 😰 Usado recientemente 🗸                     | 🔺 Texto 🗸     | <u>B</u> uscar una función:                      |    |          |
| función         | 🗐 Financieras 🗸                             | 🧕 Fecha y     | suma                                             | I, | <u>r</u> |
|                 |                                             | Biblioteca de | O seleccionar una <u>c</u> ategoría: Recomendada |    |          |
| Insert          | ar función (Mayús+F3)                       |               | Seleccionar una <u>f</u> unción:                 |    |          |
|                 |                                             |               | SUMA                                             |    |          |
| Permit          | Permite trabajar con la fórmula de la celda |               | SUMA.CUADRADOS                                   |    |          |
| actual          | Puede seleccionar las funcion               | SUMA.SERIES   |                                                  |    |          |
| uctual.         |                                             | es que        | SUMAPRODUCTO                                     |    |          |
| desee           | usar y obtener ayuda para co                | mpletar       | SUMAR.SI                                         |    |          |
| los val         | ores de entrada                             |               | SUMAR.SI.CONJUNTO                                |    |          |

SUMAX2MASY2

# Buscamos la fórmula, seleccionamos la función y hacemos clic en Aceptar, aparecerá la siguiente ventana:

| N                     | úmero1 C6:      | D6              | <u>+</u>                | = {1000,0.16}        |                     |             |           |
|-----------------------|-----------------|-----------------|-------------------------|----------------------|---------------------|-------------|-----------|
| ٦                     | Número2         |                 | 1                       | = número             |                     |             |           |
|                       |                 |                 |                         |                      |                     |             |           |
|                       |                 |                 |                         |                      |                     |             |           |
|                       |                 |                 |                         |                      |                     |             |           |
|                       |                 |                 |                         | - 1000.16            |                     |             |           |
| Suma todos los núme   | eros en un rang | o de celdas.    |                         | = 1000.10            |                     |             |           |
|                       |                 | Número1: número | número2 son de 1        | a 255 números que    | se desea sumar Los  | valores lóg | icos v el |
|                       |                 | texto se        | omiten en las celdas, i | ncluso si están escr | itos como argumento | S.          | icos y ei |
|                       |                 |                 |                         |                      |                     |             |           |
|                       |                 |                 |                         |                      |                     |             |           |
| Pocultado de la fórmi | ula - 1160.16   |                 |                         |                      |                     |             |           |
| Resultado de la fórmu | ıla = 1160.16   |                 |                         |                      |                     |             |           |

#### Marcamos el rango y hacemos clic en Aceptar. Como era multiplicación, al cambiar por suma el resultado cambia.

|    | Total   |      | IVA | subtotal |             | - |
|----|---------|------|-----|----------|-------------|---|
| 16 | 1160.16 | 0.16 |     | 1000.00  | Refacciones | - |
| 1  | 1160.1  | 0.16 |     | 1000.00  | Refacciones |   |

La opción edición de ecuaciones permite entonces crear o modificar una ecuación personalizada de su modelo predictivo. La expresión de la ecuación puede contener campos del conjunto de datos activo o nuevos campos de entrada que define en el Editor de ecuaciones.